## **GradStar Activity Report**

The GradStar Activity Report page retrieves information from GradStar based on selected parameters. You can now run reports and export them to excel. **Please note**: this page *combines* all parameters/filters entered and works to limit the returned search results.

Navigation: ConnectCarolina NavBar, Navigator, Student Admin Menu, GradStar, GradStar Activity Report

| *Time Parameter (Choose at least one) |                     |                                     |  |  |  |  |  |  |  |  |
|---------------------------------------|---------------------|-------------------------------------|--|--|--|--|--|--|--|--|
| Time Parameter                        |                     |                                     |  |  |  |  |  |  |  |  |
| Date Source Y From Date               | 🖬 To Date 🗐         | Include Inactive Awards             |  |  |  |  |  |  |  |  |
| Fiscal Year                           |                     | Search                              |  |  |  |  |  |  |  |  |
| Aid Year                              |                     |                                     |  |  |  |  |  |  |  |  |
| From Term 🔍 To Term 🔍                 |                     | Clear Search Parameters and Results |  |  |  |  |  |  |  |  |
| *Choose at least one more Parameter   |                     |                                     |  |  |  |  |  |  |  |  |
| CFS Funding (2)                       | WildCard Award Type | Student                             |  |  |  |  |  |  |  |  |
| Fund Code                             | Award Type%         | Student ID                          |  |  |  |  |  |  |  |  |
| Source                                | Single Amount       | Department Q                        |  |  |  |  |  |  |  |  |
| Account Department%                   | Amount 0.00         | Acad Prog                           |  |  |  |  |  |  |  |  |
| Project ID                            | User Department 👔   | Acad Plan                           |  |  |  |  |  |  |  |  |
| Program Code                          | User Dept           | ^Sub-Plan                           |  |  |  |  |  |  |  |  |
| Cost Code 1                           | HR Job Data         | Tuition Group                       |  |  |  |  |  |  |  |  |
| Cost Code 2<br>Cost Code 3            | Job Code            | Residency                           |  |  |  |  |  |  |  |  |

- 1. Start by selecting ONE time parameter for your report.
- 2. Follow by selecting at LEAST one more parameter/filter for your report.
- 3. Click on SEARCH to see downloadable results.

| Time Paramete | er         | Description                                                                                                    |
|---------------|------------|----------------------------------------------------------------------------------------------------|
| Data Source   |            | Enter the date range for the following four sources of data from GradStar                                                                  |
|               | CBM Export | Date range for awards that are exported to CBM to complete the budget checking process before being compiled into a journal and processed. |
|               | Create Dt  | Award data included within a specific time frame.                                                                                          |
|               | FA Export  | Award data exported to the Financial Aid department.                                                                                       |
|               | Last UpdDt | Award data updated within a specific time frame.                                                                                           |
| Fiscal Year   |            | Fiscal Year 2022 includes July 1, 2021 to June 30, 2022. Fiscal Year is calculated on CBM Export Date.                                     |
| Aid Year      |            | Aid Year 2022 includes Fall term 2021, Spring 2022                                                                                         |
| From/To Term  |            | If you want to include information for only one term, enter in the From Term field.                                                        |

The second set of parameters are broken down into some general groups: Funding, Student, and award data. Please note the difference between the Department fields in each group as they work differently and may not be the same.

| <b>CFS Funding</b> |              | Description                                                                           |
|--------------------|--------------|---------------------------------------------------------------------------------------|
|                    | Fund Code    | Enter the 5-digit Fund code used in the CFS for an award.                             |
|                    | Source       | Enter the 5-digit Source code used in the CFS for an award.                           |
|                    | Account      | Enter the 6-digit Account code assigned to the CFS for an award.                      |
| ***NOTE:           | Department%  | Enter the 6-digit Department code used in the CFS for an award. The is only the       |
|                    |              | department number used in the CFS row for an award and my be different from a         |
|                    |              | student's department or the department budget used to pay for an Instate or Remission |
|                    |              | award for a student. Additional functionality: You can use % as a wild card to        |
|                    |              | broaden your search. For example, entering 30240% will return ALL rows that include   |
|                    |              | a department number in the CFS that starts with 30240x.                               |
|                    | Project ID   | Enter the 7-digit Project code if used in the CFS for an award                        |
|                    | Program Code | Enter the alpha/numeric Program code if used in the CFS for an award                  |
|                    | Cost Code    | Enter any Cost code/s if used in the CFS for an award                                 |
|                    | 1,2,3        |                                                                                       |

| Wild Card Awa | ard Type    |                                                                                     |
|---------------|-------------|-------------------------------------------------------------------------------------|
| ***NOTE:      | Award Type% | Enter the Award Type code. Additional functionality: You can use % as a wild card   |
|               |             | to broaden your search. For example, entering TG% will return ALL rows that include |
|               |             | a TGx used in the Award Type and display results for Training Grant related awards  |
|               |             | for both graduate (G) and undergraduate (U) students.                               |

| Single Amount |        |                              |
|---------------|--------|------------------------------|
|               | Amount | Enter the Amount of an award |
|               |        |                              |

### **User Department**

| ***NOTE: | User Dept | The User Department number is the same number entered in the Instate and Remission                                                                                                    |
|----------|-----------|----------------------------------------------------------------------------------------------------|
|          |           | Funding box on the top right side of the GradStar Maintenance page.                                                                                                    |
|          |           | Instate and Remission Funding         User Type       Dept User ➤         Instate/Rem       Instate Budget         Department       318900         Citizenship       US Citizen         Residency       RES                                                                                                    |
|          |           | Each GradStar campus user is set-up with access to designated department numbers in order to use only specified budgets when giving Instate, Remission, and Pre-paid/Non-Monetary awards. It is important to keep in mind, the User Department number may not match a Student's department number or a CFS Funding department number used on the same award. |

Please review the screenshots below, taken from the GradStar Maintenance page. The arrows point to the columns where the USER Dept displays for all three types of awards it can impact. The User dept. may be different from a Student's department (displayed on the top of the GradStar Maintenance page) and/or any department number used in a cfs on the page.

| ▼ Pr    | e-paid/Non-Me            | onetary A   | Active Award T | otal \$5 | 00.00       | 2           |            |         |                |                |                |           |           |                 |                    |
|---------|--------------------------|-------------|----------------|----------|-------------|-------------|------------|---------|----------------|----------------|----------------|-----------|-----------|-----------------|--------------------|
| <b></b> | ward Iten                | n Type      | Export Data    | Au       | ıdit Info   |             |            |         |                |                |                | ∢ ∢ 1     | -1 of 1 💙 |                 |                    |
|         | Award                    | І Туре      | Award Descri   | iption   | Fundi       | ng Departi  | nent       | Amount  | Sta            | tus            | *De            | scription |           |                 |                    |
|         | 1 NON Non-monetary       |             | 3              | 319100   |             |             | 500.00     | Act     | ✓ can          | nera           |                | +         |           |                 |                    |
| Insta   | te (INS) and Tu          | ition (TUI) | )              |          |             |             |            |         |                |                |                |           |           |                 | 14 . A . A . A . A |
| Ξ¢      | ward Addit               | ional CFS   | Item Type      | Exp      | oort Data   | Audit       | Info II▶   |         |                |                |                |           |           |                 |                    |
|         | Award Type               | Fund        | Source         | Accoun   | nt Fu<br>De | nding<br>pt | Project ID | Program | Cost<br>Code 1 | Cost<br>Code 2 | Cost<br>Code 3 | Amount    | Status    | Description     | Instate<br>Dept    |
| 1       | Instate Tuition<br>Award | 20130       | 12001          | 568810   | 39          | 0100        |            | EJ102   |                |                |                | 5276.00   | Act 🗸     | Instate Tuition | 319100             |

| Ren | nission (REM) |            |           |          |                 |            |         |                |                |                |         |        |                 |              |
|-----|---------------|------------|-----------|----------|-----------------|------------|---------|----------------|----------------|----------------|---------|--------|-----------------|--------------|
| E   | Q             |            | •         |          |                 |            |         |                |                |                |         |        |                 | 4 1-1 of 1 * |
|     | Award Addi    | tional CFS | Item Type | Export D | )ata Audit      | Info ∥⊧    |         |                |                |                |         |        |                 |              |
|     | Award Type    | Fund       | Source    | Account  | Funding<br>Dept | Project ID | Program | Cost<br>Code 1 | Cost<br>Code 2 | Cost<br>Code 3 | Amount  | Status | Description     | Rem Dept     |
|     | 1 Rem Tuit    |            |           |          |                 |            |         |                |                |                | 9146.00 | Act 🗸  | Remission Tuiti | 319100       |

| HR Job Data |               | Description                                                                       |  |  |  |  |  |
|-------------|---------------|-----------------------------------------------------------------------------------|--|--|--|--|--|
|             | Job Code      | Enter the student's job code from GradStar.                                       |  |  |  |  |  |
| Student     |               |                                                                                   |  |  |  |  |  |
| ***NOTE:    | Student ID    | Enter the PID for a student. Please note you can enter a student's name by        |  |  |  |  |  |
|             |               | clicking on the spy glass and then selecting Advanced Lookup to expand the        |  |  |  |  |  |
|             |               | options of search criteria.                                                       |  |  |  |  |  |
| ***NOTE:    | Department    | Enter the Student's department number. This department number is displayed        |  |  |  |  |  |
|             |               | on the top of the GradStar Maintenance page. Please note if a student is          |  |  |  |  |  |
|             |               | associated with two department numbers due to academic degrees, only one is       |  |  |  |  |  |
|             |               | designated when the student's GradStar Eligibility is activated and only one will |  |  |  |  |  |
|             |               | display in GradStar.                                                              |  |  |  |  |  |
|             | Acad Prog     | Enter an Academic Program                                                         |  |  |  |  |  |
|             | Acad Plan     | Enter an Academic Plan                                                            |  |  |  |  |  |
| ***NOTE:    | Sub-Plan      | Enter an Academic Sub-Plan. Please note an Academic Plan must first be            |  |  |  |  |  |
|             |               | entered.                                                                          |  |  |  |  |  |
|             | Tuition Group | Enter a Tuition Group                                                             |  |  |  |  |  |
|             | Residency     | Enter a Residency status                                                          |  |  |  |  |  |

Once you have a Time Parameter and at least ONE MORE Parameter/Filter selected, you can click on the Search button to display results on the page.

If you'd like your results to include Inactive Awards, click the checkbox next to Include Inactive Awards, located right above the Search button, before clicking on the Search button.

Search results on the GradStar Activity Report page which display more than the typical 300 row limit can be downloaded to an Excel spreadsheet. Please note there are five tabs, each with unique columns or you can display all the columns at the same time by clicking on the Show All Columns icon in a the end of the Tabs.

# Search Results display

#### Award Tab

| Search | Res  | ults          |               |                |            |      |                                   |              |              |                        |
|--------|------|---------------|---------------|----------------|------------|------|-----------------------------------|--------------|--------------|------------------------|
|        |      |               |               |                |            |      | Personalize   Find                | View 100   🗐 | 📑 🛛 First 🧃  | ) 1-880 of 880 🛞 Last  |
| Awar   | rd   | CFS + JobData | Financial Aid | Student Career | Audit Info |      |                                   |              |              |                        |
|        | Term | Term Descr    | Name          | ID             | User D     | )ept | Award Type Award Type Description | Amount       | Award Status | User Added Description |

#### **CFS + JobData**

| Search Res | sults         |          |                 |             |                 |             |             |                       |             |             |            |                      |
|------------|---------------|----------|-----------------|-------------|-----------------|-------------|-------------|-----------------------|-------------|-------------|------------|----------------------|
|            |               |          |                 |             |                 |             | Persona     | alize   Find   View 1 | 100 🔝       | First       | 3 1-880 of | f 880 🛞 Last         |
| Award      | CFS + JobData | Financia | al Aid    Stud  | dent Career | Audit Ir        | nfo IIII)   |             |                       |             |             |            |                      |
| Fund       | Source        | Account  | Funding<br>Dept | Project ID  | Program<br>Code | Cost Code 1 | Cost Code 2 | Cost Code 3           | Job<br>Code | Fiscal Year | CBM Exp Dt | Create CBM<br>Export |

### **Financial Aid**

| Search Re | esults        |               |                |            |    |                               |        |                        |         |
|-----------|---------------|---------------|----------------|------------|----|-------------------------------|--------|------------------------|---------|
|           |               | 27 - X        | s              |            | s. | Personalize   Find   View 100 |        | First 🕢 1-880 of 880   | () Last |
| Award     | CFS + JobData | Financial Aid | Student Career | Audit Info |    |                               |        |                        |         |
|           | Aid Year      |               | Item Type      |            |    | Fin Aid Exp Dt                | Create | e Financial Aid Export |         |

#### **Student Career**

| earch Re | esults      |                  |                |                 |              |               |        |                       |             |                   |              |             |           |                  |                      |
|----------|-------------|------------------|----------------|-----------------|--------------|---------------|--------|-----------------------|-------------|-------------------|--------------|-------------|-----------|------------------|----------------------|
| 12       |             |                  |                | 0               |              |               |        | F                     | Personalize | Find   View       | w 100        |             | First 🛞   | 1-880 of 88      | 0 🕢 Las              |
| Award    | CFS + JobDa | ta Financial Aid | Studen         | t Career        | Audit        | Info 💷        |        |                       |             |                   |              |             |           |                  |                      |
| Last     | Name        | First Name       | Acad<br>Career | Student<br>Dept | Acad<br>Prog | Acad<br>Group | Degree | Degree<br>Description | Acad Plan   | Acad Sub-<br>Plan | Acad<br>Load | Citizenship | Residency | Tuition<br>Group | Est Billing<br>Units |

#### **Audit Info**

| Search F           | Results       |                            |                |            |      |                     |                              |               |                      |  |
|--------------------|---------------|----------------------------|----------------|------------|------|---------------------|------------------------------|---------------|----------------------|--|
|                    |               |                            |                |            |      | Personali           | ze   Find   View 100   🔃   🔜 | First 🕢 1-880 | of 880 🛞 Last        |  |
| Award              | CFS + JobData | Financial Aid              | Student Career | Audit Info |      |                     |                              |               |                      |  |
| Created By User ID |               | By User ID Created by Name |                |            | Time | Last Update User ID | Last Update Name             | Last Update I | Last Update DateTime |  |

# **Helpful Search Parameter Combinations**

| Time Parameter             | Additional<br>Parameter(s)                     | Search Result                                                                                                    |
|----------------------------|------------------------------------------------|----------------------------------------------------------------------------------------------------|
| Leave blank                | Student PID                                    | Returns all awards for student for all terms                                                                                                    |
| Term                       | CFS Funding<br>Department                      | <ul> <li>Returns awards only with selected department number in the CFS</li> <li>Does not include REM or NON-Monetary awards because there is no CFS associated with these award types on GradStar Maintenance Page</li> <li>Includes all other award types for <u>selected</u> dept CFS</li> </ul> |
| Term                       | Student Department                             | Returns all awards for students assigned to selected department number (does not matter who entered award)                                                                                                    |
| Term                       | User Department                                | Returns awards entered by the user DEPT entered on the GradStar maintenance page (INS, REM, and NON)                                                                                                    |
| Term                       | CFS Funding<br>Department + User<br>Department | Returns all awards for selected department number in the CFS or all awards entered by the selected User Department.                                                                                                    |
| Term                       | Student Department +<br>User Department        | Returns all awards for selected student department <u>and</u> all awards entered by the User Department.                                                                                                    |
| Term                       | CFS Funding Dept +<br>Student D                | Returns all awards for selected department number in the CFS <b>and</b> all awards for students in the selected department.                                                                                                    |
| Fiscal Year                | CFS Funding Dept                               | Returns all awards for selected department number in the CFS exported to CBM during fiscal year.                                                                                                    |
| Date Source:<br>CBM Export | CFS Funding Dept                               | Returns all awards for selected department number in the CFS exported to CBM during specific time frame. May be helpful if looking for partial Fiscal year data.                                                                                                    |

Queries from Query Viewer Navigation: ConnectCarolina NavBar, Navigator, Student Admin Menu, Reporting Tools, Query

| NC_GSTAR_019_REM_BUDG_REW_ALL – Rem budget                                           | Returns summary amount by dept of remission for User<br>Department entered on GradStar Maintenance page.<br>Results are all programs – used by <b>Grad School</b>                         |
|--------------------------------------------------------------------------------------|----------------------------------------------------------------------------------------------------|
| NC_GSTAR_019_REM_BUDG_REW_COMP - Rem budget<br>For campus users, their dept only     | Returns summary amount by dept for User Department<br>entered on GradStar Maintenance page<br>Same as using Activity report Terms + REM + User Dept,<br>except Activity report has detail |
| NC_GSTAR_020_INS_BUDG_REW_ALL - Instate budget                                       | Returns summary amount by dept for User Department<br>entered on GradStar Maintenance page<br>Results are all programs – used by <b>Grad School</b>                                       |
| NC_GSTAR_020_INS_BUDG_REW_COMP – Instate budget<br>For campus users, their dept only | Returns summary amount by dept for User Department<br>entered on GradStar Maintenance page<br>Same as using Activity report Terms + INS + User Dept,<br>except Activity report has detail |
| NC_GSTAR_044E_RES_WITH_REM                                                           | Returns detail awards for students who have NC residency<br>but have a remission award in GradStar.                                                                                       |